# Tabla de Contenidos

/

| Cómo configurar un nivel personalizado | 1 |
|----------------------------------------|---|
| BioStar versión 2.6 y posterior        | 1 |
| BioStar versión 2.4 y posterior        | 3 |
| BioStar versión 2.3                    | 4 |
| Versiones anteriores a 2.3             | 6 |

System Configuration, BioStar 2, nivel personalizado, custom admin, custom operator

# Cómo configurar un nivel personalizado

La característica de nivel personalizado le permite conceder privilegios específicos a los administradores en menús específicos.

## BioStar versión 2.6 y posterior

A partir de BioStar 2.6.3, se cambió el ajuste del elemento administrador para que se pueda asignar un nivel personalizado a un Grupo de usuarios, un Grupo de dispositivos, un Grupo de puertas y un Grupo de acceso específicos. Asimismo, el menú Monitoreo ahora permite al administrador asignar derechos de "Lectura".

### 1. Vaya a Ajustes(Settings) > CUENTA(ACCOUNT).

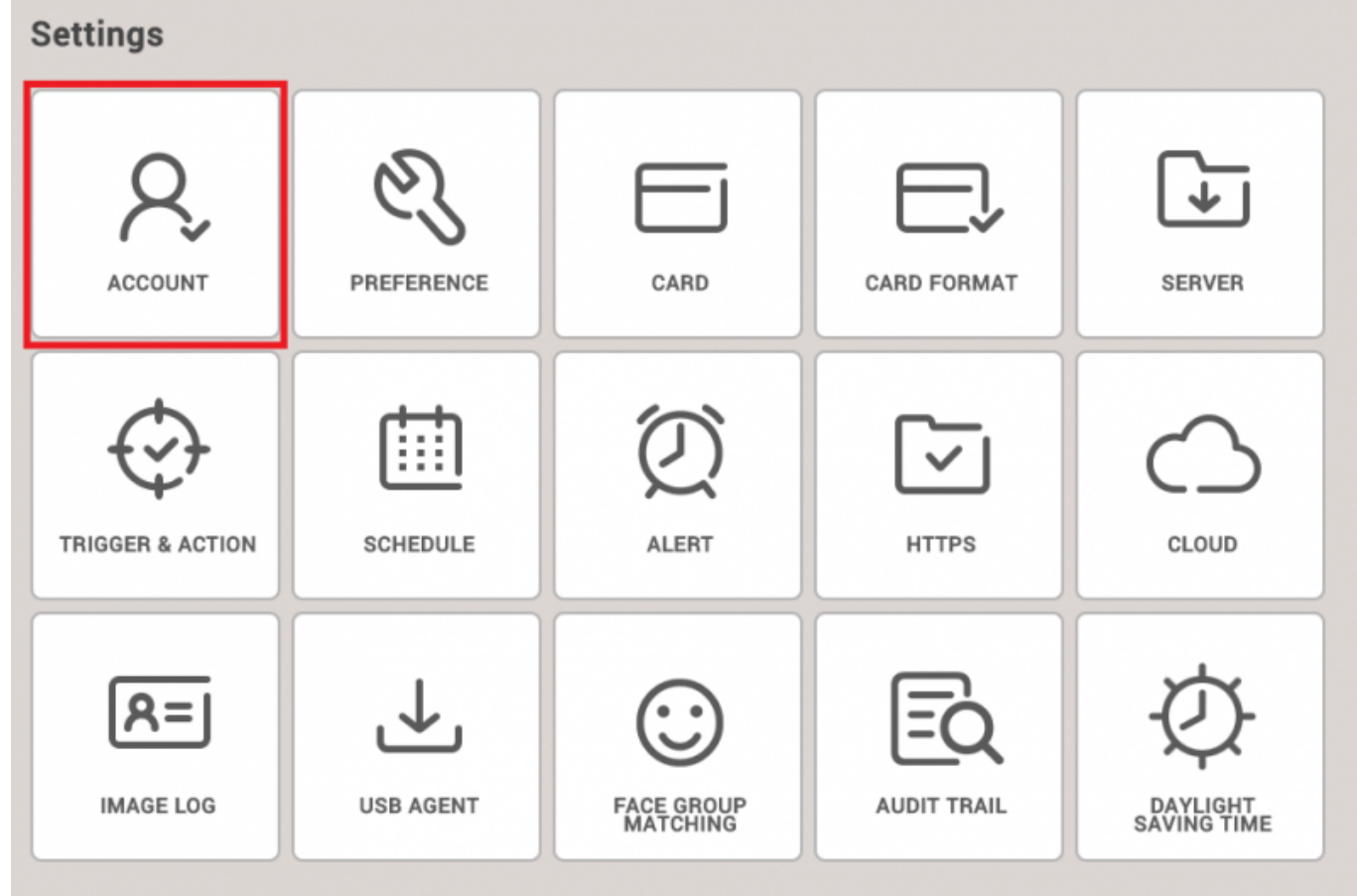

2. Cree el nuevo Nivel personalizado. En este punto, configure los ajustes de los elementos y los ajustes del menú.

| BioStar           | 2 🕲 Settings 👌 Port | () About () He | Hp                      |       |            |                     | Administrator<br>🖸 Logout |
|-------------------|---------------------|----------------|-------------------------|-------|------------|---------------------|---------------------------|
| DASH              | ← Add Custom        | Level          |                         |       |            |                     |                           |
| 8                 | • Name              |                |                         |       |            |                     |                           |
| USER              | Description         |                |                         |       |            |                     |                           |
| DEVICE            | Admin Item Settings |                | User Group Device Group |       | Door Group |                     | coess Group               |
|                   |                     | All Users      | * All Devices           | * All | Doors      | ✓ All access groups | *                         |
|                   | Admin Menu Settings |                | Menu Rema               |       | Add Button | Edit                | Read                      |
| ACCESS<br>CONTROL |                     | 1              | Dashboard               |       | N/A        |                     |                           |
|                   |                     | 2              | User                    |       | Disabled   |                     |                           |
| Ø                 |                     | 3              | Device                  |       | Disabled   |                     |                           |
| ATTENDANCE        |                     | 4              | Door                    |       | Disabled   |                     |                           |
|                   |                     | 5              | Access Control          |       | Disabled   |                     |                           |
|                   |                     | 6              | Monitoring              |       | Disabled   |                     |                           |
|                   |                     | 7              | Time & Attendance       |       | Disabled   |                     |                           |
|                   |                     |                | Setting                 |       | N/A        |                     |                           |
|                   | Add User            |                | Name                    | + Add |            |                     |                           |

Verá que ahora los ajustes del menú Administrador de monitoreo permiten la asignación de "Lectura".

#### Los Ajustes del elemento de administración(Admin Item Settings) incluye el Grupo de

usuarios, el Grupo de dispositivos, el Grupo de puertas y el Grupo de acceso (incluyendo el Grupo de ascensores).

Cada elemento se puede configurar para cada grupo o para todos los grupos.

Los **Ajustes del menú de administración(Admin Item Settings)** consta de categorías como Tablero de Control, Usuarios, Dispositivos, Puertas, Ascensores, Zonas, Control de Acceso, Monitoreo, Tiempo y Asistencia, Ajustes y Video.

Para cada menú se puede establecer los privilegios "Edición" y "Lectura".

Al marcar "Edición" se marcará automáticamente "Lectura."

Dependiendo de estos ajustes de privilegios, se cambiará el valor de la columna "Agregar botón" (No disponible, Deshabilitado o Habilitado).

- La expansión de los ajustes del elemento de administración a los ajustes globales del Nivel personalizado influirá en la configuración del menú de Administración.
- El botón Cuenta ahora puede ser visible para todos los usuarios con privilegios de administrador, al contrario de las versiones anteriores, en las que solo el administrador predeterminado (con ID de usuario: 1) tenía el privilegio de acceder a esta característica.
- Hasta BioStar 2.6.2, los administradores de nivel personalizado no podían recibir alertas, pero ahora pueden recibir alertas en BioStar 2.6.3 y posterior.

Hasta BioStar 2.6.2, los ajustes de elementos de administración solo se limitaban a la sección Monitoreo, como se ve en la siguiente captura de pantalla.

3/7

| Aud Custom                     | Level        |                   |                                                                                                    |                |      |      |  |  |  |
|--------------------------------|--------------|-------------------|----------------------------------------------------------------------------------------------------|----------------|------|------|--|--|--|
| Name                           | 14F operator |                   |                                                                                                    |                |      |      |  |  |  |
| Description     14F monitoring |              |                   |                                                                                                    |                |      |      |  |  |  |
| Admin Menu Settings            |              | Menu items        | Custom Itema                                                                                                    | Add Button     | Edit | Read |  |  |  |
|                                | 1            | Deshboard         |                                                                                                    | N/A            |      |      |  |  |  |
|                                | 2            | User              | All Users (2) * All Devices (2) *                                                                                                    | Disabled       |      |      |  |  |  |
|                                | 3            | Device            | All Devices (2) *                                                                                                    | Disabled       |      |      |  |  |  |
|                                | 4            | Door              | All Doors (2) *                                                                                                    | Disabled       |      |      |  |  |  |
|                                | 5            | Elevator          | All Elevators 👻                                                                                                    | The Disabled   |      |      |  |  |  |
|                                | 6            | Zone              | All zones (7) v                                                                                                    | Disabled       |      |      |  |  |  |
|                                | 7            | Access Control    | All access groups v                                                                                                    | Disabled       |      |      |  |  |  |
|                                | 8            | Monitoring        | User Group 1         w         Device Group A         w           . Door Status         Door Group A         m           . Floor Status         All Elevators         m           . Zone Status         All zones (7)         m | <br> <br> <br> |      | Ø    |  |  |  |
|                                | 9            | Time & Attendance |                                                                                                    | Disabled       |      |      |  |  |  |
|                                | 10           | Setting           |                                                                                                    | N/A            |      |      |  |  |  |
| Add User                       | Name         |                   |                                                                                                    |                |      |      |  |  |  |
|                                | 3(kate)      |                   | ¥                                                                                                    |                |      |      |  |  |  |

### BioStar versión 2.4 y posterior

En la versión 2.4 de BioStar, el nivel personalizado se amplió aún más para permitir niveles personalizados que controlan usuarios, dispositivos, puertas y grupos de acceso específicos.

| Name                |   |                   |                           |            |      |      |
|---------------------|---|-------------------|---------------------------|------------|------|------|
| Description         |   |                   |                           |            |      |      |
| Admin Menu Settings |   | Menu Items        | Custom Items              | Add Button | Edit | Read |
|                     | 1 | Dashboard         |                           | N/A        |      |      |
|                     | 2 | User              | All Users v All Devices v | Disabled   |      |      |
|                     | 3 | Device            | All Devices 👻             | Disabled   |      |      |
|                     | 4 | Door              | All Doors 👻               | Disabled   |      |      |
|                     | 5 | Access Control    | All access groups         | Disabled   |      |      |
|                     | 6 | Monitoring        |                           | N/A        |      |      |
|                     | 7 | Time & Attendance |                           | Disabled   |      |      |
|                     | 8 | Setting           |                           | N/A        |      |      |

Sin embargo, tenga en cuenta que los elementos personalizados solo se aplican a su menú específico. Esto significa que incluso si aplica un usuario específico en el elemento de menú **Usuario(User)** y dispositivos específicos en el elemento de menú **Dispositivo(Device)**, el operador personalizado verá todos los registros de dispositivos y usuarios en el menú **Monitoreo(Monitoring)**, porque los ajustes no aplican a otros menús.

- http://kb.supremainc.com/knowledge/

#### Problema conocido

Solo puede agregar nuevos niveles personalizados con la cuenta de administrador predeterminada (ID 1) en BioStar 2.4. Consulte el siguiente enlace: Foro de problemas conocidos Freshdesk

### **BioStar versión 2.3**

En BioStar 2.3, se introdujo la característica para crear administradores personalizados. Puede agregar un administrador personalizado en **Ajustes** > **CUENTA**.

A continuación se muestra un escenario de ejemplo en el que crearemos un administrador personalizado que solo puede editar usuarios y el menú Tiempo y Asistencia.

#### 1. Haga clic en Ajustes(Setting) > CUENTA(ACCOUNT).

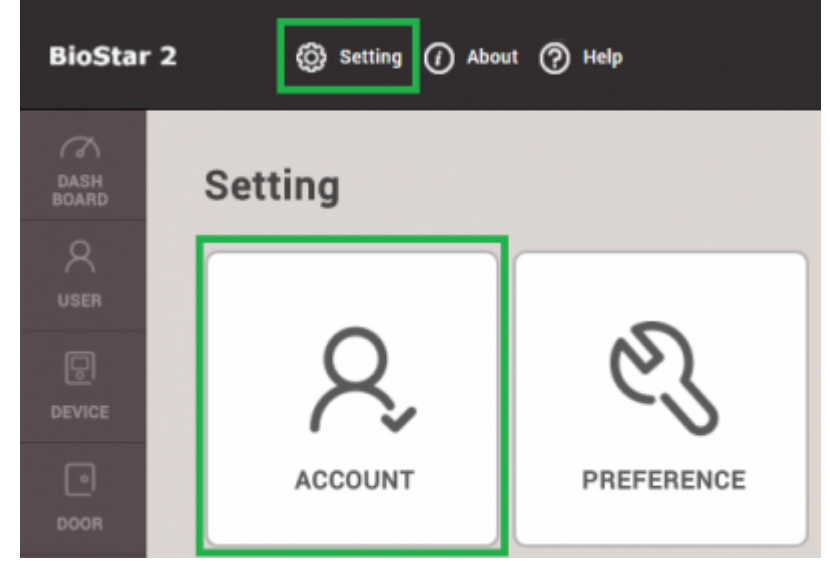

2. Haga clic en AGREGAR NIVEL PERSONALIZADO(ADD CUSTOM LEVEL).

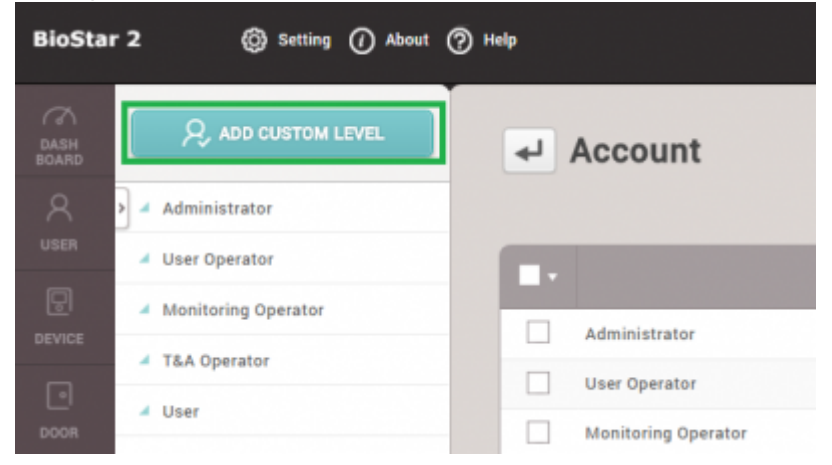

3. Escriba un nombre para el nivel personalizado.

4. Haga clic en Editar(Edit) para Usuario(User) y Tiempo y Asistencia(Time & Attendance) para el nivel operativo.

5. Seleccione un usuario para usar este nivel personalizado haciendo clic en + Agregar(+ Add).

| 2021/03/11 03:40  |                           | 5/7 |                   | Cómo configurar un | nivel personal | izado |
|-------------------|---------------------------|-----|-------------------|--------------------|----------------|-------|
| ← Add Custon      | n Level                   |     |                   |                    |                |       |
| • Name            | TA AND USER ADMINISTRATOR |     |                   |                    |                |       |
| Operating Level   |                           |     |                   | Name               |                | + Add |
| • User            | Edit Read None            |     | 143221(Ethan Lee) |                    |                |       |
| + Device          | Edit Read None            |     |                   |                    |                |       |
| • Door            | Edit Read None            |     |                   |                    |                |       |
| Access Control    | Edit Read None            |     |                   |                    |                |       |
| Monitoring        | Edit Read None            |     |                   |                    |                |       |
| Dashboard         | Edit None                 |     |                   |                    |                |       |
| • Zone            | Edit Read None            |     |                   |                    |                |       |
| Time & Attendance | Edit Read None            |     |                   |                    |                |       |

6. Ahora, si marca el usuario en la pestaña USUARIO(USER), verá que este usuario tiene el nivel de Operador personalizado(Operator Level). Cree un ID de inicio de sesión(Login ID) y una Contraseña(Password) para el usuario. Haga clic en Aplicar(Apply).

| DASH<br>BOARD | ✓ Ethan Lee |          |                                         |   |
|---------------|-------------|----------|-----------------------------------------|---|
| А<br>USER     | Information |          |                                         |   |
|               |             | Name     | Ethan Lee                               |   |
| ©<br>DOOR     | 8           | Group    | 143221 All Users                        | Ŧ |
| ZONE          | + Add Photo | Period   | 2001/01/01 00:00 ~ 2030/12/31 23:59 III | _ |
| (+)<br>ACCESS |             | Login ID | ethanlee                                | · |
|               | •           | Password | •••••                                   |   |

7. Cierre la sesión e inicie sesión como nuevo usuario administrador personalizado.

8. Verá que este usuario solo tiene acceso completo y privilegios a los menús **USUARIO(USER)** y **TIEMPO & ASISTENCIA(TIME & ATTENDANCE)**.

2021/03/11 03:40 6/7 Cómo configurar un nivel personalizado **BioStar 2** 💮 Setting 🕧 About 🕐 Help R ADD USER All Users USER User Status 📃 👱 All Users 25 . ADmin 3 1 Others 3 1111 Users with Limited A... (0) 1231

### Versiones anteriores a 2.3

Antes del lanzamiento de BioStar 2.3, solo había 4 niveles de operador para los usuarios. Hay funciones limitadas a sus funciones como se muestra a continuación:

- 1. Administrador: privilegios completos sobre todas las operaciones.
- 2. Operador de usuarios: solo privilegios completos para editar usuarios.
- 3. Operador de monitoreo: solo privilegios completos sobre la página de monitoreo.
- 4. Usuario móvil: privilegio único para leer todos los menús.

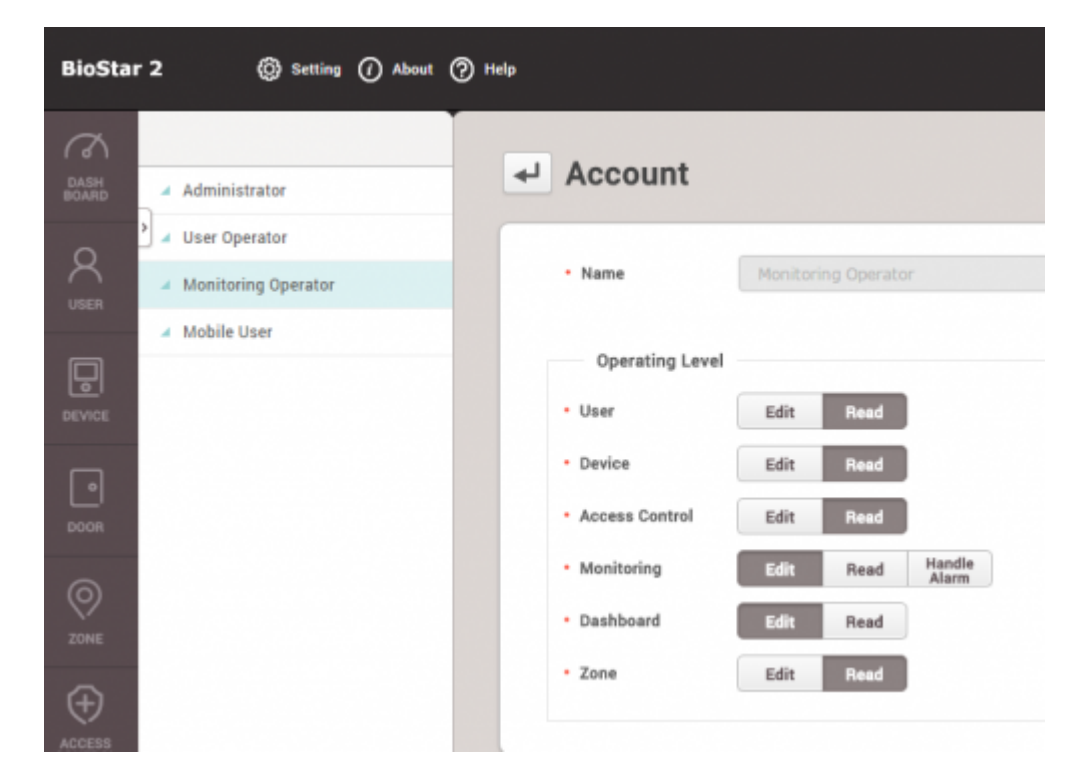

From: http://kb.supremainc.com/knowledge/ -

Permanent link: http://kb.supremainc.com/knowledge/doku.php?id=es:how\_to\_configure\_a\_custom\_level

Last update: 2020/03/31 18:06